## <u>MF269dw 在 MAC OSX 透過 USB 連線連接印表機之驅動程式步驟</u> <u>The Driver installation procedure for MF269dw in MAC OSX (Via USB)</u>

\*\*注意: 安裝驅動程式前請勿接駁 USB 線,以免系統發生錯誤\*\* \*\* Please don't plug the USB cable until the driver asked to do so\*\*

#### 下載及安裝步驟

Download and Driver Installation Procedure

 按以下網址下載列印驅動程式: https://support-hk.canon-asia.com/contents/HK/EN/0100933401.html

Click the link below to download the printer driver: https://support-hk.canon-asia.com/contents/HK/EN/0100933401.html

下載完成後開啟該檔案,按「MF\_Printer\_Installer.pkg」
 Open file after download finished, press "MF\_Printer\_Installer.pkg"

|                  | 2 個項目                    |  |
|------------------|--------------------------|--|
|                  | <del>i</del>             |  |
| Documents        | MF_Printer_Installer.pkg |  |
|                  |                          |  |
|                  |                          |  |
|                  |                          |  |
|                  |                          |  |
|                  |                          |  |
|                  |                          |  |
|                  |                          |  |
|                  |                          |  |
|                  |                          |  |
|                  |                          |  |
|                  |                          |  |
| ac_MF_Ver1070_00 |                          |  |

## 3. 按「繼續」 Choose "Next"

|        | 歡迎使用「Canon MF Printer Driver」安裝程式 |   |
|--------|-----------------------------------|---|
| ● 簡介   | 安裝以下軟體:<br>MF Printer Driver      |   |
| ● 許可證  | Printer Driver Utilities          |   |
| • 選取目標 |                                   |   |
| ● 安裝類型 |                                   |   |
| • 安裝   |                                   |   |
| · 摘要   | کت<br>۲۰۰۰ (۱۹۹۵)                 | 續 |

按「繼續」然後按「同意」
 Choose "Next" and then choose "Agree"

|   |    | 若要繼續安裝此        | 軟體,您必須同意軟體許可協調                                                                                                    | 義上所述的條款內容                                                                             | 0                                                                           |                       |
|---|----|----------------|----------------------------------------------------------------------------------------------------|---------------------------------------------------------------------------------------|-----------------------------------------------------------------------------|-----------------------|
| • | 簡1 | 請按一下「同意<br>式」。 | 」來繼續或按一下「不同意」                                                                                                    | 來取消安裝並結束「                                                                             | 安裝程                                                                         |                       |
| • | 許可 |                |                                                                                                    |                                                                                       |                                                                             |                       |
|   | 選I |                |                                                                                                    |                                                                                       |                                                                             | 1何伸                   |
|   | 安朝 | 閱讀許可證          |                                                                                                    | 不同意                                                                                   | 同意                                                                          | 1),                   |
|   |    |                | <ul> <li>吨,或安装平駅置坪表示恋问意按定平台<br/>條件,請勿使用本軟體。</li> <li>1.使用授權</li> </ul>                                                                                                    | MT M MAARIT - MAA                                                                     | 小问题举行的时下                                                                    | 7305495714            |
|   |    |                | 戰,或安裝本戰面與表示恐肉還接受本省<br>條件,請勿使用本軟值。 <ol> <li>使用授權</li> <li>住能僅在您直接或透過網路和本產品連續<br/>括儲存、載入、安裝、存取、執行或展示<br/>您可以尤許其他電腦的使用者透過連到您<br/>都遵守本合約的條款,並履行您所承擔的<br/>您僅可以單獨製作一份本軟體的副本用於</li> <li>限制</li> <li>未還本合約明確授權或同意,您不得使用<br/>租借、出管、傳送或轉讓給任何第三方。</li> </ol> | 的電腦(以下指「特定電腦」<br>)本軟體時投予您個人的、有<br>的指定電腦上使用本軟體,<br>「可限制和義務。<br>借份。<br>本軟體,也不可將本軟體好了、翻譯 | 2、「同惑本音動」」「<br>)上使用(此處所指<br>限的以及非獨佔的<br>但您必須保證所有量<br>聚、轉讓許可、出售<br>輕越轉換成其他程式 | 「使用」包<br>受權。<br>這些使用者 |

5. 按「安裝」 Choose "Install"

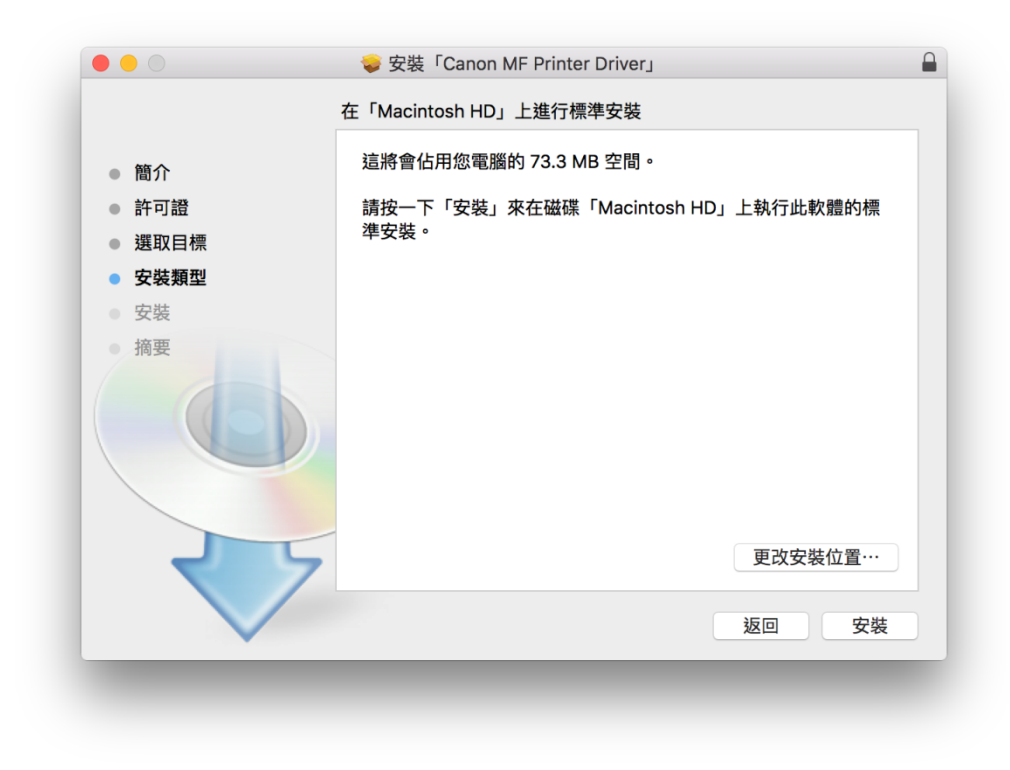

## 6. 等待安裝程序完成

Waiting for the installation progress

| 0 0 0                                                                                   | 🥪 安裝「Canon MF Printer Driver」 |
|-----------------------------------------------------------------------------------------|-------------------------------|
|                                                                                         | 正在安裝「Canon MF Printer Driver」 |
| <ul> <li>簡介</li> <li>許可證</li> <li>選取目標</li> <li>安裝類型</li> <li>安裝</li> <li>摘要</li> </ul> | 正在準備安裝…                       |
|                                                                                         | 返回 繼續                         |

7. 按「關閉」 Choose "Close"

| 00              | 🥪 安裝「Canon MF Printer Driver」  | 6 |
|-----------------|--------------------------------|---|
|                 | 已成功完成安装。                       | - |
| ●簡介             | 加入印表機                          |   |
| 0 計可設<br>e 選取目標 | 若您使用舊版本的驅動程式。您的印表機可能會被删除。      |   |
| ◎ 安裝類型          | 若您使用中的印表機被删除,請再次加入印表機。         |   |
| ⊖ 安裝            | 請參閱印表機驅動程式指南以取得更多有關如何加入印表機的資訊。 |   |
| ● 摘要            |                                |   |
|                 | 5                              |   |
|                 | <b>返回 開閉</b>                   |   |

接以下網址下載傳真驅動程式:
 <a href="https://support-hk.canon-asia.com/contents/HK/EN/0100932601.html">https://support-hk.canon-asia.com/contents/HK/EN/0100932601.html</a>

Click the link below to download the fax driver: https://support-hk.canon-asia.com/contents/HK/EN/0100932601.html

9. 下載完成後開啟該檔案,按「Canon\_FAX\_Installer.pkg」 Open file after download finished, press "Canon\_FAX\_Installer.pkg")

| •                       |           |  |
|-------------------------|-----------|--|
|                         | 2 個項目     |  |
| ÷                       |           |  |
| Canon_FAX_Installer.pkg | Documents |  |
|                         |           |  |
|                         |           |  |
|                         |           |  |
|                         |           |  |
|                         |           |  |
|                         |           |  |
|                         |           |  |
|                         |           |  |
|                         |           |  |
|                         |           |  |
| Mac FAX Ver4110 01      |           |  |
| - M00_1 AA_VEI4110_01   |           |  |

10. 按「繼續」 Choose "Continue"

|                        | ♥ 文衣 'Calibili Fax Dilvei」                                                           |  |
|------------------------|--------------------------------------------------------------------------------------|--|
|                        | 歡迎使用「Canon Fax Driver」安裝程式                                                           |  |
| ●簡介                    | 即將安裝以下項目:<br>Fax Driver                                                              |  |
| • 許可證                  | 若要繼續使用 3.70 或較早版本中使用過的通訊錄,安裝此驅動程序後開                                                  |  |
| • 選取目標                 | 啟 Canon FAX Utility, 然後將通訊錄匯入至 [檔案] 功能表的 [通訊錄]-     [羅入]-[3,70 或較早版本傷直機驅動程序中的通訊錄] 中。 |  |
| • 安裝類型                 |                                                                                      |  |
| • 安裝                   |                                                                                      |  |
| <ul> <li>摘要</li> </ul> |                                                                                      |  |
|                        | 返回 繼續                                                                                |  |
| •                      |                                                                                      |  |
|                        |                                                                                      |  |

按「繼續」然後按「同意」
 Choose "Continue "and then choose" Agree"

|                                  | 若要繼續安裝此軟體,您必須同意軟體許可協議上所述的條款內容。                                                                                                    |
|----------------------------------|----------------------------------------------------------------------------------------------------|
| • 簡1                             | 請按一下「同意」來繼續或按一下「不同意」來取消安裝並結束「安裝程<br>式」。                                                                                                    |
| • 許?                             |                                                                                                    |
| <ul> <li>選</li> <li>四</li> </ul> | 何使                                                                                                    |
| · 54                             | 閱讀許可證                                                                                                    |
|                                  | <ul> <li>1. 使用授權</li> <li>4. 使用授權</li> <li>4. 使用授權</li> <li>4. 使用授權</li> <li>4. 使用授權</li> <li>4. 使用授權</li> <li>4. 使用授權</li> <li>4. 使用授權</li> <li>4. 使用授權</li> <li>4. 使用受益</li> <li>4. 使用受益</li> <li>4. 使用 使用 空電</li> <li>4. 使用 使用 空電</li> <li>4. 使用 使用 空電</li> <li>4. 使用 使用 空電</li> <li>4. 使用 使用 空電</li> <li>4. 使用 使用 空電</li> <li>4. 使用 使用 空電</li> <li>4. 使用 使用 空電</li> <li>4. 使用 使用 空電</li> <li>4. 使用 使用 空電</li> <li>4. 使用 使用 空電</li> <li>4. 使用 使用 空電</li> <li>4. 使用 使用 空電</li> <li>4. 使用 使用 空電</li> <li>4. 使用 空電</li> <li>4. 使用 空</li> <li>4. 使用 空電</li> <li>4. 使用 空電</li> <li></li></ul> |
|                                  | 4. 限制<br>未經本合約明確授權或同意,您不得使用本軟體,也不可將本軟體分泌、轉讓許可、出售、出租、<br>租借、出貨、傷送或轉讓給任何第三方。您不可將本軟體變更、翻譯或轉換成其他程式語言,亦                                                                                                    |

## 12. 按「安裝」 Choose Install

|        | 🥪 安裝「Canon Fax Driver」             |  |
|--------|------------------------------------|--|
|        | 在「Macintosh HD」上進行標準安裝             |  |
| ● 簡介   | 這將會佔用您電腦的 28 MB 空間。                |  |
| ● 許可證  | 請按一下「安裝」來在磁碟「Macintosh HD」上執行此軟體的標 |  |
| ● 選取目標 | 準安裝。                               |  |
| ● 安裝類型 |                                    |  |
| ● 安裝   |                                    |  |
| · 摘要   |                                    |  |
| 7 5    | 更改安裝位置…                            |  |
|        | 海回 安胜                              |  |

## 13. 等待安裝程序完成

Waiting for the installation progress

|                        | 🥪 安裝「Canon Fax Driver」 |               |
|------------------------|------------------------|---------------|
|                        | 正在安裝「Canon Fax Driver」 |               |
| ● 簡介                   |                        |               |
| ● 許可證                  |                        |               |
| ● 選取目標                 |                        |               |
| ● 安裝類型                 | 正在準備安裝…                |               |
| <ul> <li>安裝</li> </ul> |                        |               |
| <ul> <li>摘要</li> </ul> |                        |               |
|                        |                        |               |
|                        |                        |               |
|                        |                        |               |
|                        | 5                      |               |
|                        |                        |               |
|                        |                        | <u>赵</u> 巴 羅續 |

## 14. 按「關閉」 Choose "Close"

|                                                                 | 已成功完成安装。                                                                        |
|-----------------------------------------------------------------|---------------------------------------------------------------------------------|
| <ul> <li>簡介</li> <li>許可證</li> <li>選取目標</li> <li>安裝類型</li> </ul> | 新增傳真                                                                            |
| • 安裝<br>• 摘要                                                    | 若要使用傳真機驅動程式,請加入您使用的傳真機。<br>請參閱傳真驅動程式指南以取得更多有關如何加入傳真機的資訊。                        |
|                                                                 | ()<br>()<br>()<br>()<br>()<br>()<br>()<br>()<br>()<br>()<br>()<br>()<br>()<br>( |

 按以下網址下載掃描驅動程式: https://support-hk.canon-asia.com/contents/HK/EN/0101019603.html

Click the link below to download the scanner driver: <u>https://support-hk.canon-asia.com/contents/HK/EN/0101019603.html</u>

下載完成後開啟該檔案,按「Canon\_ScanGear\_MF.pkg」
 Open file after download finished, press "Canon\_ScanGear\_MF.pkg"

|                       | 2 個項目     | -0 |
|-----------------------|-----------|----|
|                       |           |    |
|                       |           |    |
|                       |           |    |
| Canon_ScanGear_MF.pkg | Documents |    |
|                       |           |    |
|                       |           |    |
|                       |           |    |
|                       |           |    |
|                       |           |    |
|                       |           |    |
|                       |           |    |
|                       |           |    |
|                       |           |    |
|                       |           |    |
|                       |           |    |
|                       |           |    |
|                       |           |    |
|                       |           |    |
|                       |           |    |
|                       |           |    |
| Mac_ScanGear_V281_00  |           |    |
|                       |           |    |

17. 按「繼續」 Choose "Continue"

|                                     | 🥪 女援 · Canon Scangear MF」                                |  |
|-------------------------------------|----------------------------------------------------------|--|
|                                     | 歡迎使用「Canon ScanGear MF」安裝程式                              |  |
| <ul> <li>簡介</li> <li>許可證</li> </ul> | 即將安裝以下項目:<br>ScanGear MF<br>MF Toolbox<br>MF Scan Liliby |  |
| • 選取目標                              | in our only                                              |  |
| • 安裝類型                              |                                                          |  |
| ● 安裝                                |                                                          |  |
| ● 摘要                                |                                                          |  |
|                                     |                                                          |  |

按「繼續」然後按「同意」
 Choose "Continue" and then choose "Agree"

|                  | 若要繼續安裝此           | 次體,您必須同意軟體許                                                                                                    | 可協議上所                                                                                         | 述的條款內容                                                                                        | •                                                                                                   |                                                       |
|------------------|-------------------|----------------------------------------------------------------------------------------------------|-----------------------------------------------------------------------------------------------|-----------------------------------------------------------------------------------------------|----------------------------------------------------------------------------------------------------|-------------------------------------------------------|
| 簡1               | 請按一下「同意<br>式」。    | 來繼續或按一下「不同                                                                                                    | ]意」來取消                                                                                        | 安裝並結束「                                                                                        | 安裝程                                                                                                 | _                                                     |
| 許可               |                   |                                                                                                    |                                                                                               |                                                                                               |                                                                                                    |                                                       |
| 選I               |                   |                                                                                                    |                                                                                               |                                                                                               |                                                                                                    |                                                       |
| 安靖               | 閉讀許可證             |                                                                                                    |                                                                                               | 不同意                                                                                           | 同意                                                                                                  | 1何使」),                                                |
|                  | DO ROCH 1 - 2 HTT |                                                                                                    |                                                                                               | 11-3765                                                                                       | 1 3764                                                                                              |                                                       |
| <b>女</b> 第<br>摘要 |                   | 在安裝本軟體前,請仔細閱讀並<br>範,或安裝本軟體即表示您同意<br>條件,請勿使用本軟體。                                                                                                    | 理解合約中描述的<br>接受本合約中的條                                                                          | 所有權利及限制。<br>款及條件。 如果您                                                                         | 按下按鈕表示您同<br>不同意本合約的下                                                                                | 意以下規<br>列條款和                                          |
| 女猾要              |                   | 在安裝本軟體前,請仔細閱讀並<br>範,成安裝木軟體即表示您回意<br>條件,請勿使用本軟體。<br>1. 使用設欄<br>佳能僅在您直接或邊過網路和本<br>括儲存、載入、安裝、存取、執<br>您可以定算過製作一份本軟體的<br>2. 取制<br>未經本合的明確授權或同意,您<br>租借、出質、傳送或轉讓給任何 | 理解合約中描述的<br>接受本合約中的條<br>產品建線約電腦(1)<br>行或展示本軟體團<br>所承擔的下列限制<br>圖本用於備份。<br>不得使用本軟體,<br>第三方。您不可, | 所有權利及限制。<br>款及條件。如果您<br>以下指「特定電腦」」<br>均較了您個人的、有<br>服上使用本軟體,<br>仰義務。<br>也不可將本軟體分別<br>將本軟體變更、翻譯 | 按下按鈕表示您同<br>(不同意本合約的下<br>)上使用(此處所指<br>限的以及非獨估的<br>12%必須保證所有這<br>15%必須保證所有這<br>長、轉讓許可、出售<br>或轉換成其他程式 | 意以下規<br>列條款和<br>使用」包<br>受權。<br>引些使用者<br>引。出租、<br>語言,亦 |

## 19. 按「安裝」 Choose "Install"

|                          | ₩ 安装 'Canon ScanGear MF」           |  |
|--------------------------|------------------------------------|--|
|                          | 在「Macintosh HD」上進行標準安裝             |  |
| ● 節介                     | 這將會佔用您電腦的 101.6 MB 空間。             |  |
|                          | 請按一下「安裝」來在磁碟「Macintosh HD」上執行此軟體的標 |  |
| ● 弾取目標                   | 準安裝。                               |  |
| <ul> <li>安裝類型</li> </ul> |                                    |  |
| · 安裝                     |                                    |  |
| 摘要                       |                                    |  |
|                          |                                    |  |
| 2                        | 更改安裝位置…                            |  |
|                          | 返回    安裝                           |  |
|                          |                                    |  |

# 等待完成安裝 程序 Waiting for the installation progress

|        | 正在安裝「Canon ScanGear MF」 |        |
|--------|-------------------------|--------|
| ● 簡介   |                         |        |
| ● 許可證  |                         |        |
| ● 選取目標 |                         |        |
| ● 安裝類型 | 正在準備安裝…                 |        |
| • 安裝   |                         |        |
| ● 摘要   |                         |        |
|        |                         |        |
|        |                         |        |
|        |                         | 返回  繼續 |
|        |                         |        |

## 21. 按「關閉」 Choose "Close"

|                                                                                         | 🥪 安裝「Canon ScanGear MF」                                                   |
|-----------------------------------------------------------------------------------------|---------------------------------------------------------------------------|
|                                                                                         | 已成功完成安装。                                                                  |
| <ul> <li>簡介</li> <li>許可證</li> <li>選取目標</li> <li>安裝類型</li> <li>安裝</li> <li>摘要</li> </ul> | <b>安裝成功</b><br>要使用連線至網路的掃描器,請加入您使用的掃描器。<br>請參閱掃描器驅動程式指南以取得更多有關如何加入掃描器的資訊。 |
|                                                                                         | 返回    關閉                                                                  |

完成安裝驅動程式後需新增印表機,到「系統偏好設定」,選「印表機與掃描器」
 Go to "System Preferences" and choose "Print and Scan"

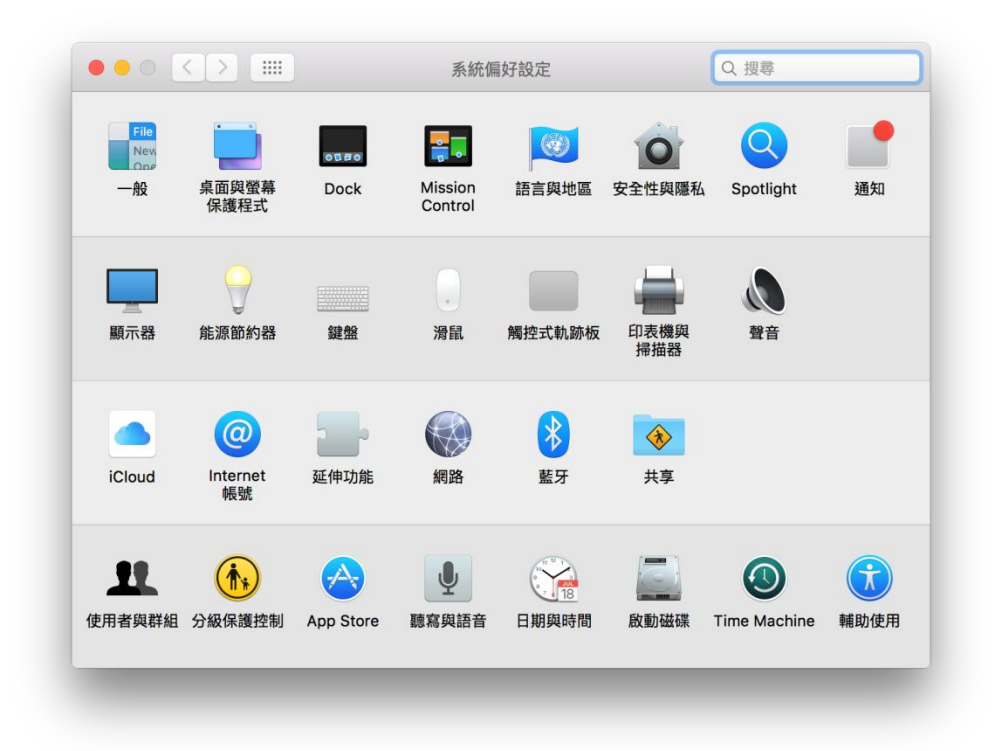

23. 選取左下角「+」按鈕,選「加入印表機或掃描器」Click the "+" button and choose "Add printer or Scanner"

|     | 印表機與掃描器       | Q. 搜尋                  |
|-----|---------------|------------------------|
| + - | 沒有<br>講按一下「新增 | 可用的印表機<br>約」(+)來設定印表機。 |
|     | 預設印表機: 最近使    | 使用的印表機 🗘               |
|     |               |                        |

24. 名稱選擇「Canon MF260」,種類選擇「USB 多功能」,使用選擇「Canon MF260 series」按「加入」,新增印表機驅動程式(下圖以 MF230 作例)
 Choose the Name with Canon MF260 Series in "Use", "Kind" as "USB multifunction", then click "Add" (below use MF230 series as example)

| 值IP               | Windows              | ł       | 2号      |       |
|-------------------|----------------------|---------|---------|-------|
|                   |                      |         |         |       |
| 名稱                |                      | ^       | 種類      |       |
| Canon G4          | 000 series           |         | 掃描器     |       |
| Canon MF          | 230 Series UFRII LT  |         | USB 多功能 |       |
|                   |                      |         |         |       |
|                   |                      |         |         |       |
|                   |                      |         |         |       |
|                   |                      |         |         |       |
|                   |                      |         |         |       |
|                   |                      |         |         |       |
|                   |                      |         |         |       |
| 名稱:               | Canon MF230 Series U | FRII LT |         |       |
| 名稱:               | Canon MF230 Series U | FRII LT |         |       |
| 名稱:<br>位置:        | Canon MF230 Series U | FRII LT |         |       |
| 名稱:<br>位置:<br>使用: | Canon MF230 Series U | FRII LT |         |       |
| 名稱:<br>位置:<br>使用: | Canon MF230 Series U | FRII LT |         |       |
| 名稱:<br>位置:<br>使用: | Canon MF230 Series U | FRII LT |         | 0     |
| 名稱:<br>位置:<br>使用: | Canon MF230 Series U | FRII LT | ž       | 入 IIC |

25. 再一次按左下角「+」按鈕,選「加入印表機或掃描器」,名稱選擇「Canon MF260」,種類選擇「USB 多功能」,使用選擇「Canon MF260 Series FAX」按「加入」,新增傳真驅動程式(下圖以 MF230 作例)
Click the "+" button and select "add printer or scanner", choose the Name with Canon MF260 Series Fax in "Use", "Kind" as "USB multifunction", then click "Add" (below use MF230 series as example)

| * 🐨               | =                                                       | Q | 夏尊              |  |
|-------------------|---------------------------------------------------------|---|-----------------|--|
| 值 IP              | Windows                                                 | ł | 夏尋              |  |
| dr 20             |                                                         |   | 200 107         |  |
| 名稱                | 000                                                     | ^ | 種類              |  |
| Canon G4          | 230 Series LIEDILLT                                     |   | 伸曲器<br>LISB 名功能 |  |
|                   |                                                         |   |                 |  |
|                   |                                                         |   |                 |  |
|                   |                                                         |   |                 |  |
|                   |                                                         |   |                 |  |
|                   |                                                         |   |                 |  |
|                   |                                                         |   |                 |  |
|                   |                                                         |   |                 |  |
|                   |                                                         |   |                 |  |
|                   |                                                         |   |                 |  |
| 名稱:               | Canon MF230 Series UFRII LT 2                           |   |                 |  |
| 名稱:               | Canon MF230 Series UFRII LT 2                           |   |                 |  |
| 名稱:<br>位置:        | Canon MF230 Series UFRII LT 2                           |   |                 |  |
| 名稱:<br>位置:<br>使用: | Canon MF230 Series UFRII LT 2                           |   |                 |  |
| 名稱:<br>位置:<br>使用: | Canon MF230 Series UFRII LT 2<br>Canon MF230 Series FAX |   |                 |  |
| 名稱:<br>位置:<br>使用: | Canon MF230 Series UFRII LT 2<br>Canon MF230 Series FAX |   |                 |  |

**26.** 完成以上設定後已可使用印表機作打印、傳真及掃描功能 Setup completed. Print, fax and scan functions are ready to use

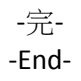